Herlev og Gentofte Hospital

REGION

### Omdømmeberedskab

Vicedirektør Jan Toftholm Andersen, HGH

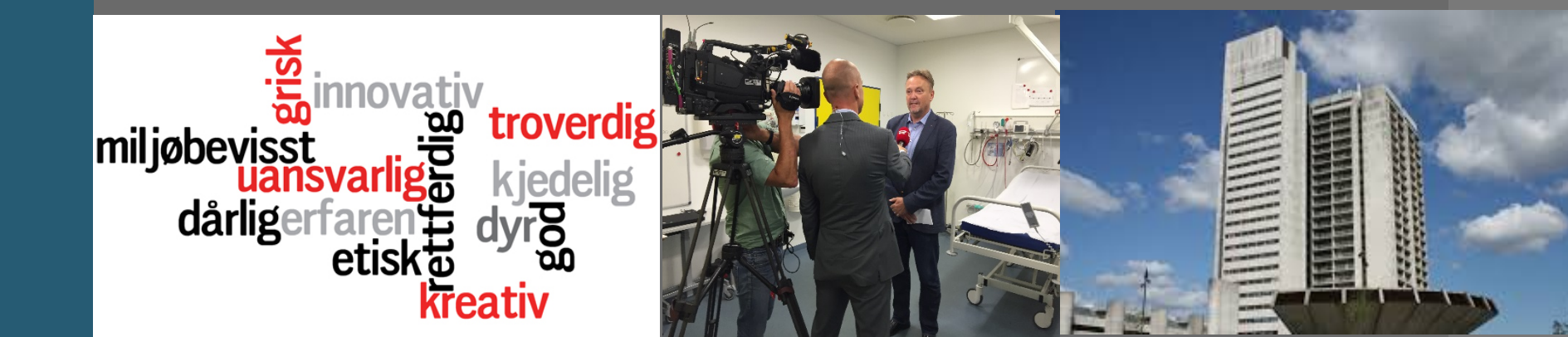

# **Jan Toftholm Andersen**

•Ba. N. Sci •R & D, RUC •Ma.Psyk.Org , RUC

•HD 1 ; IT og Økonomi , CBS

- •E-MBA , Henley UK
- Innovation leadership, Berkeley U:S
- •NLPS Denmark, Danish Regions og KL

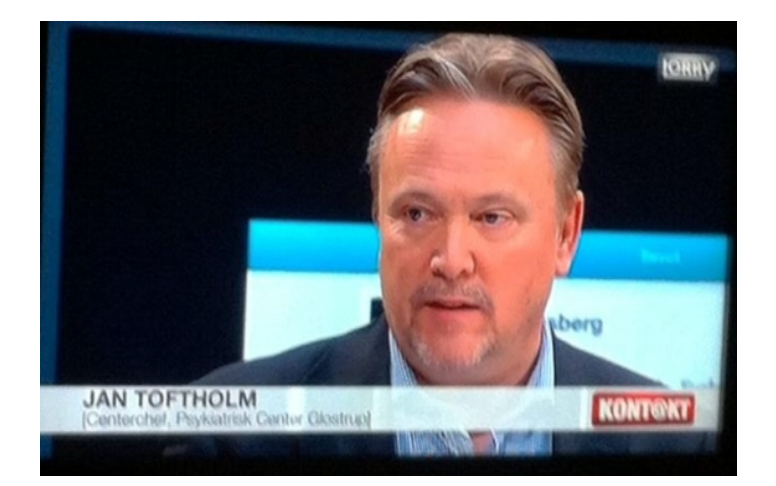

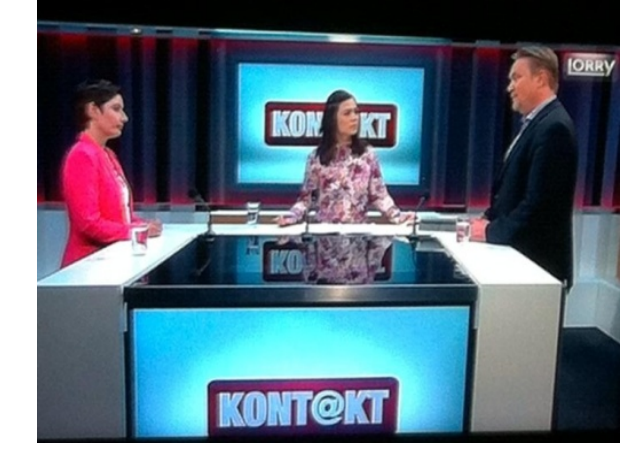

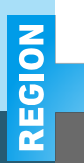

#### HOW LIKELY OR UNLIKELY ARE YOU TO TAKE THE REPUTATION OF THE COMPANY THAT STANDS BEHIND THE BRAND INTO ACCOUNT WHEN PURCHASING A PRODUCT OR SERVICE?

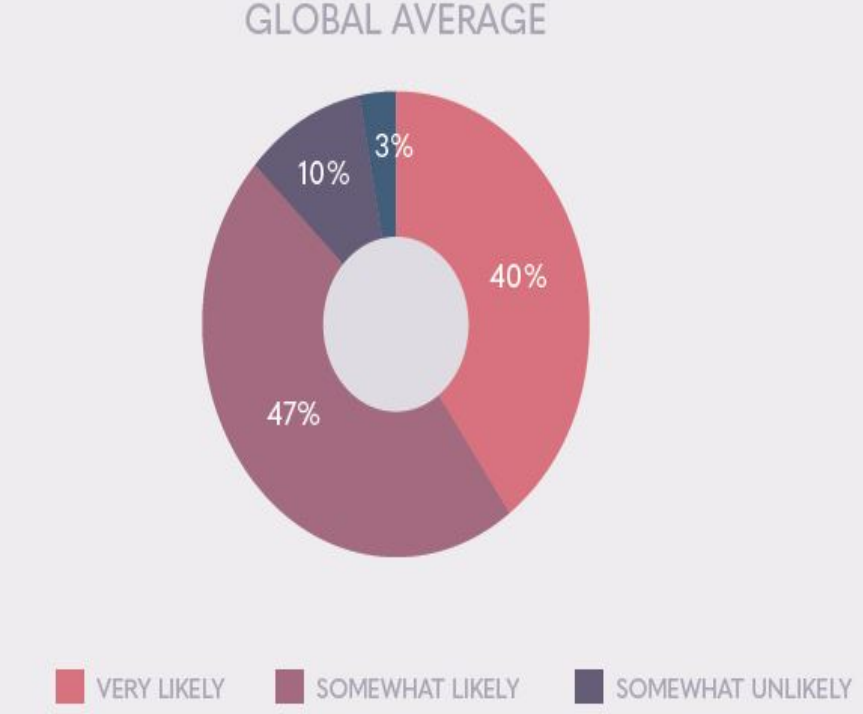

#### TAKE REPUTATION INTO ACCOUNT BY REGION

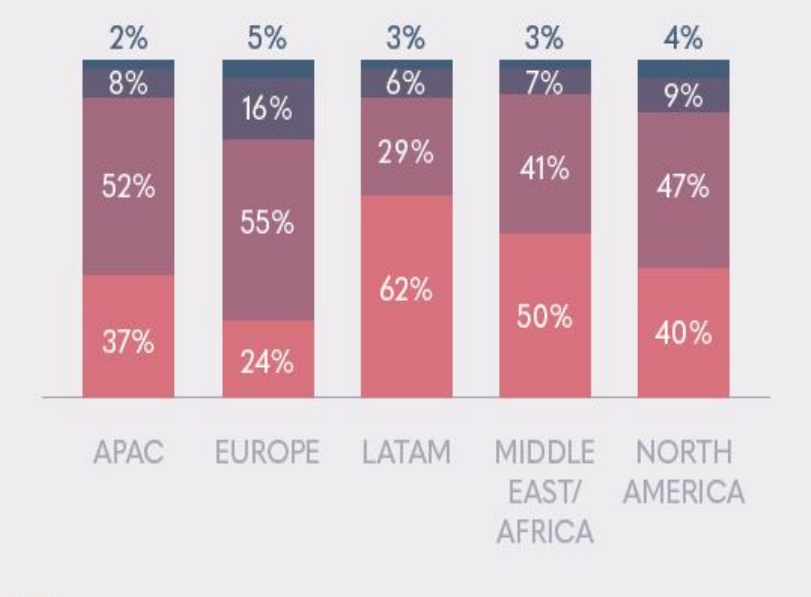

VERY UNLIKELY

REGION

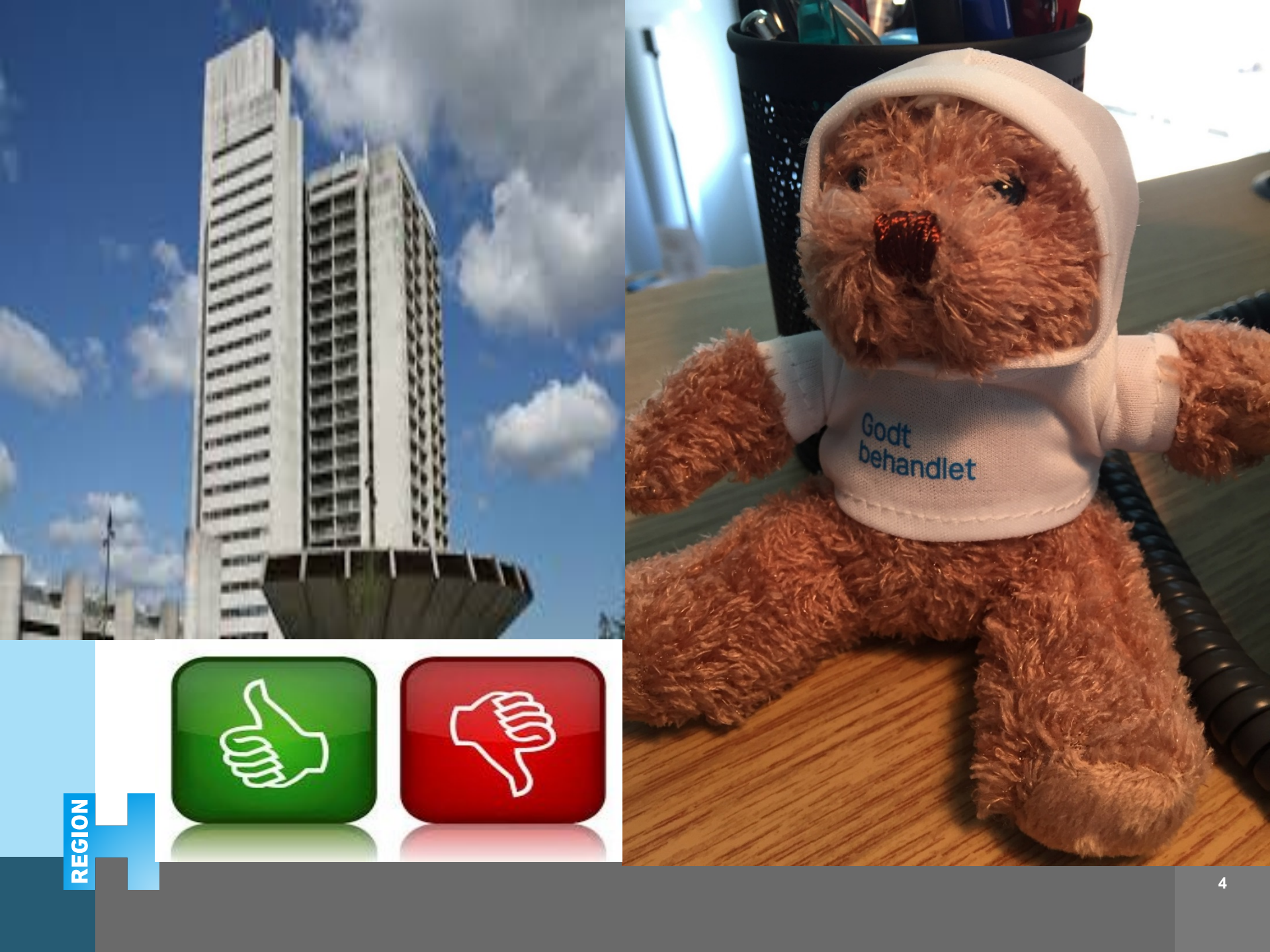

#### Herlev og Gentofte Hospital

Overlæge i meningitissag: En god dialog begynder ikke med en politianmeldelse

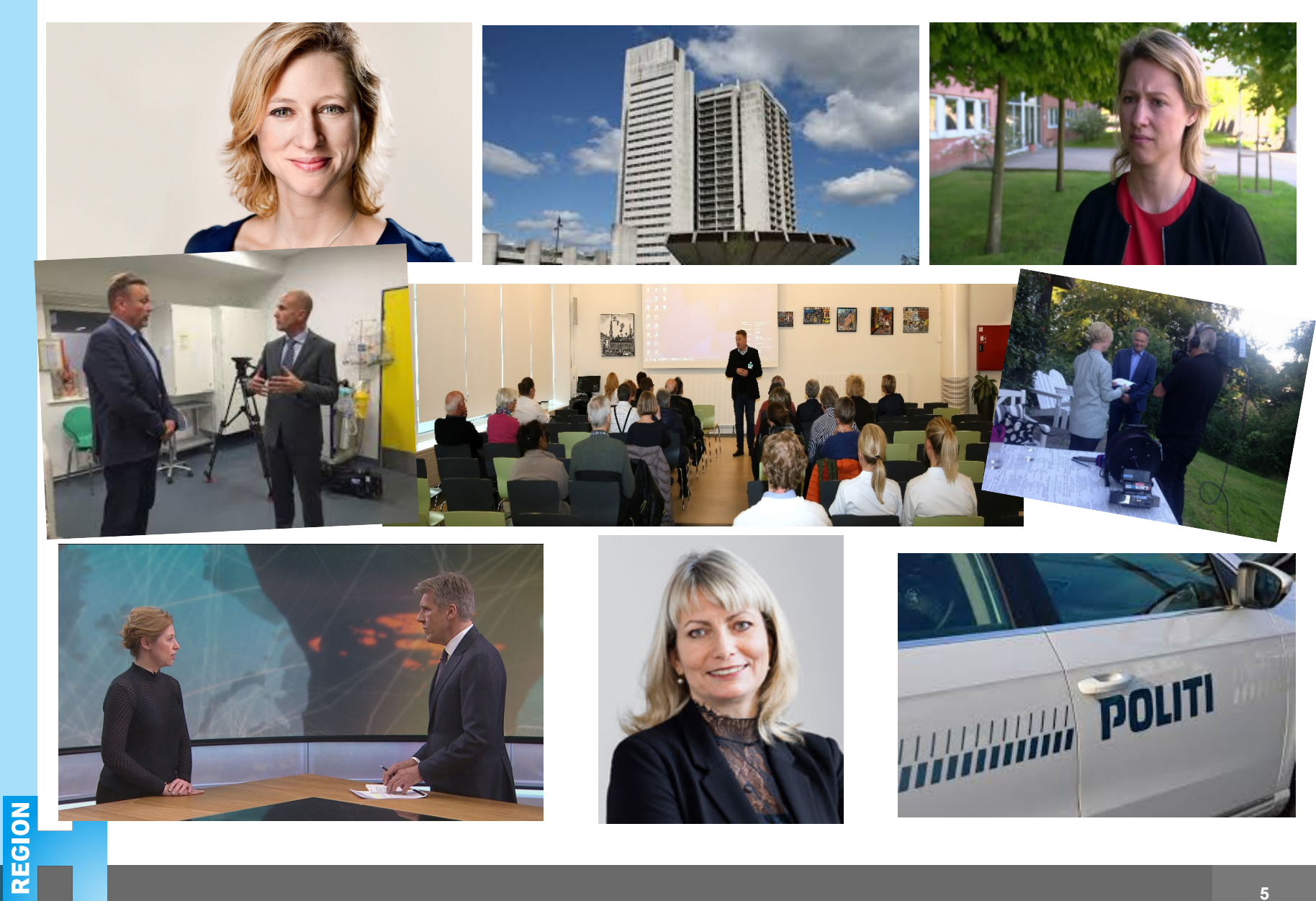

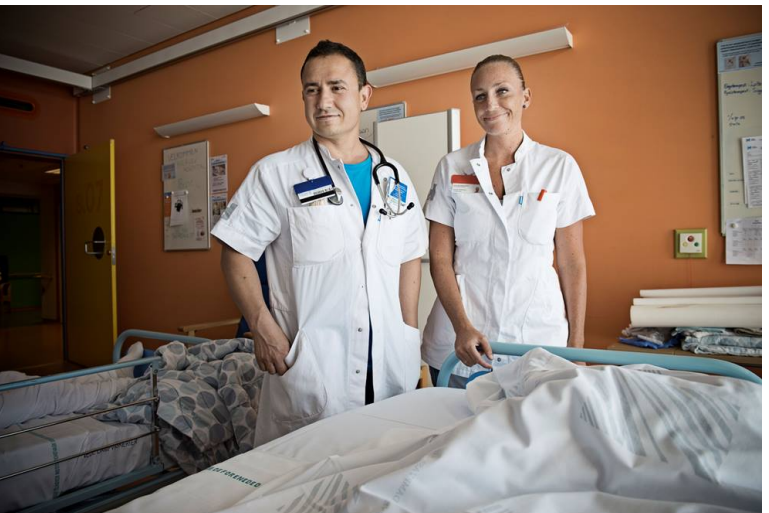

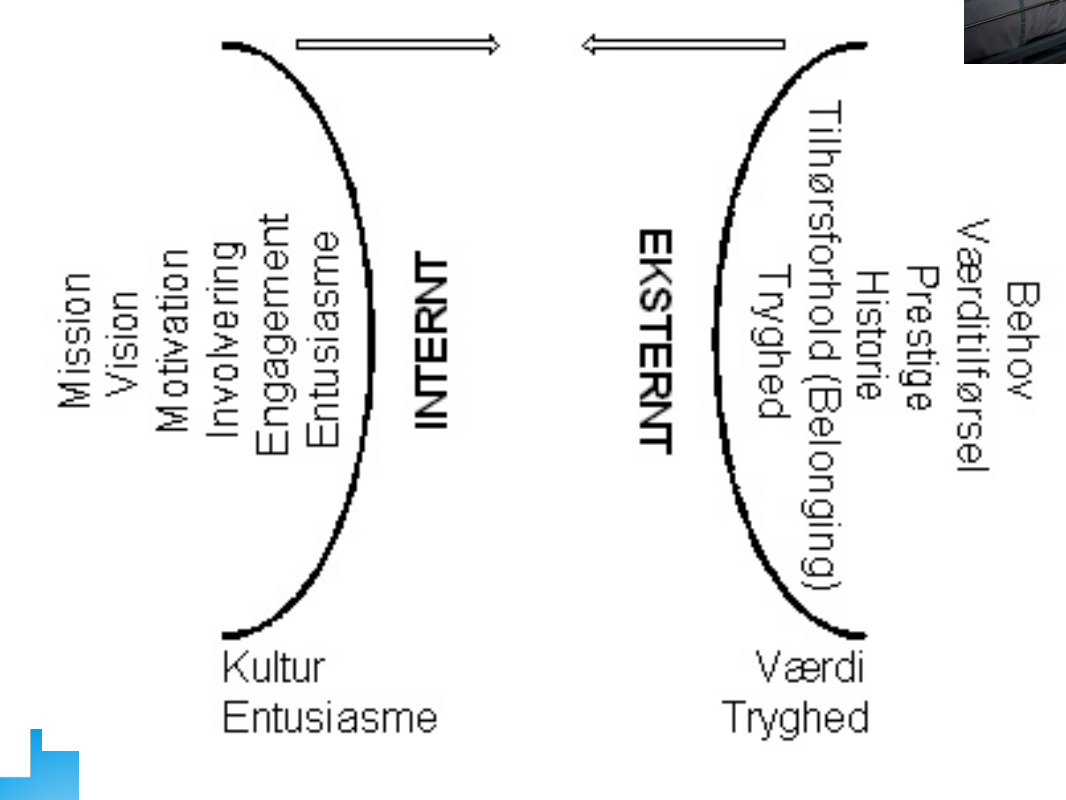

REGION

Markedsførings-symbiosen

REGION

## Tilsynsmyndighed giver opsang til læger efter meningitis-sager

Styrelsen for Patientsikkerhed er bekymret over, at læger og sundhedspersoner i flere tilfælde har overset klare symptomer på smitsom meningitis.

88

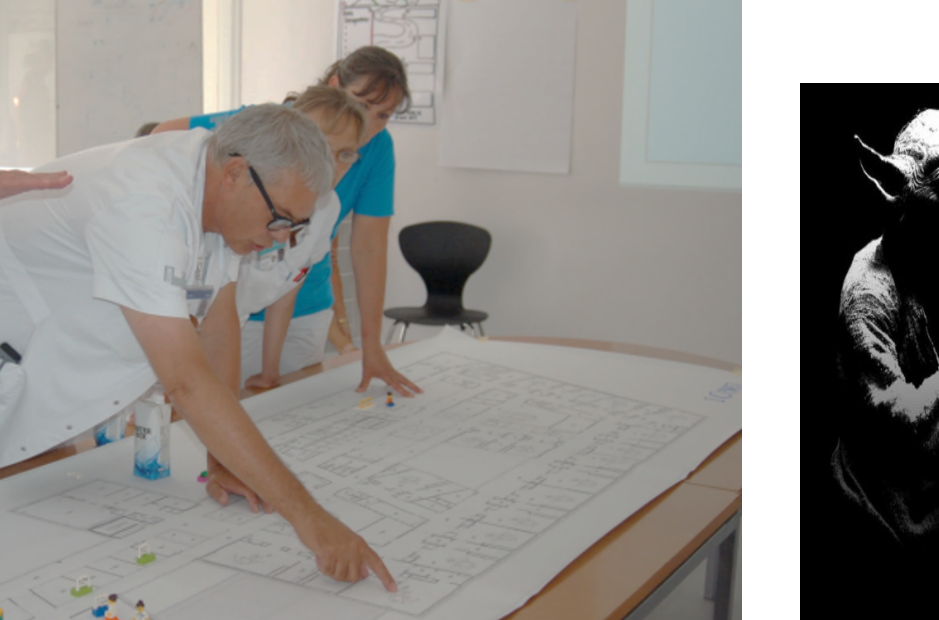

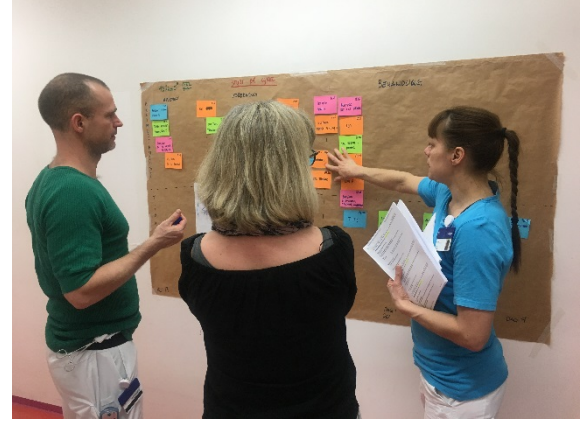

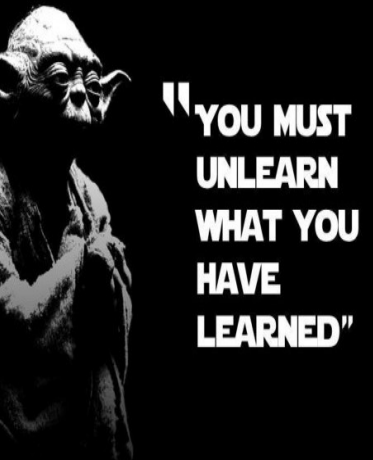

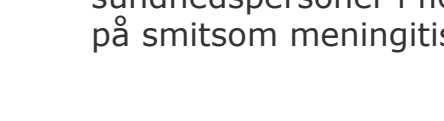

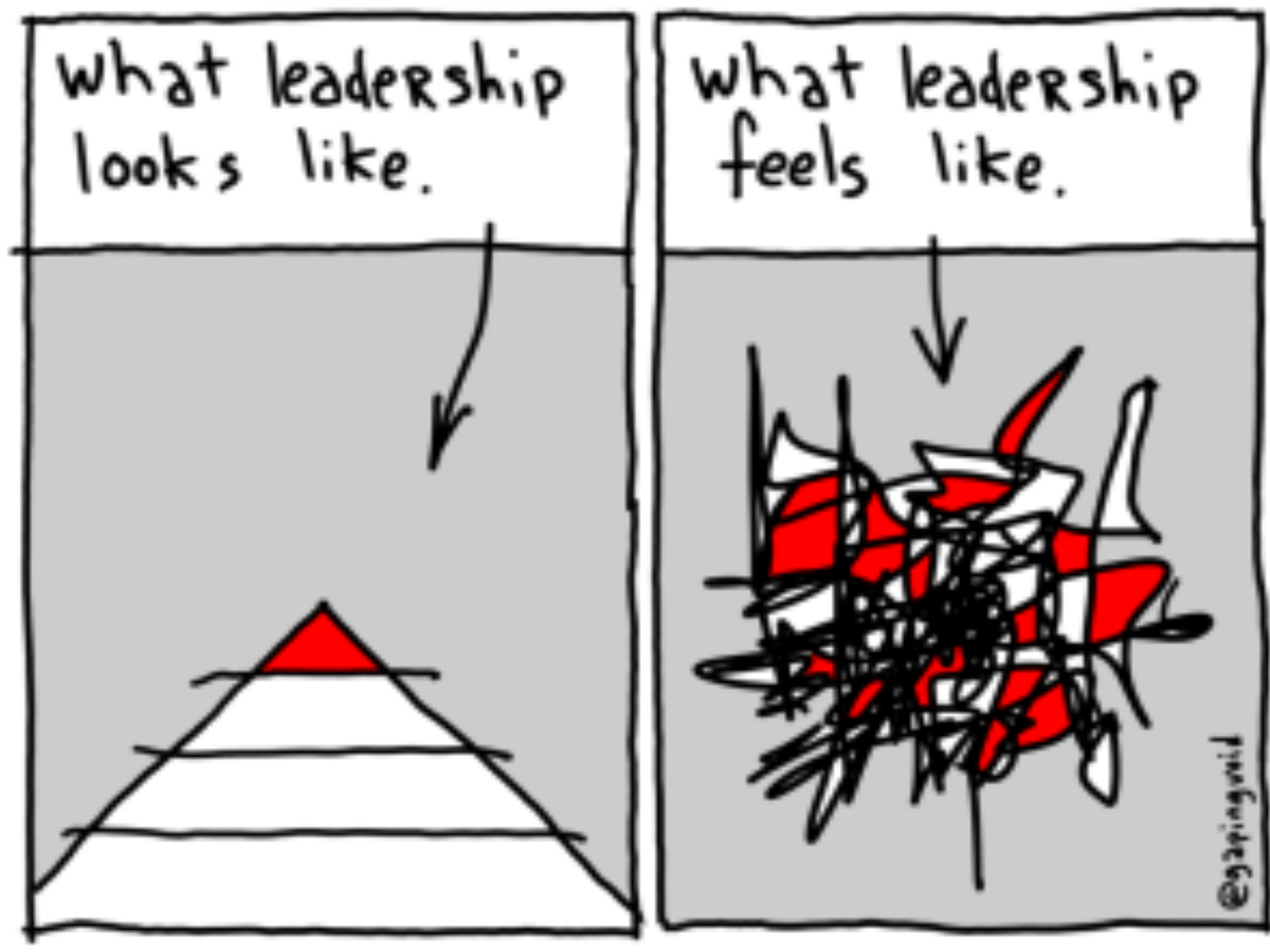